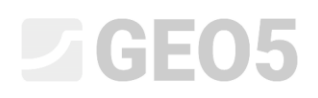

# Szabványok és számítási beállítások használata

Program: Súlytámfal

Fájl: Demo\_manual\_01.gtz

Ez a fejezet a Beállítás kezelő helyes használatát mutatja be, amit a szabványok, parciális tényezők és számítási módszerek kiválasztására használhatunk. Ez az összes GEO5 programhoz szükséges alapvető lépés.

#### Bevezető:

A GEO5 programot 90 országban használják világszerte. A mérnök feladata mindenhol ugyanaz – a szerkezet megfelelőségének és gazdaságosságának igazolása.

A szerkezetek alapvető jellemzői (pl.: falak méretei, terep, horgonyok elhelyezkedése stb.) a világon mindenhol egyformák, ellenben a szerkezet biztonságának igazolása és a számítási elméletek különbözhetnek. A számos új elmélet, és főként a sok parciális tényező nagy mennyiségű bemenő adat megadásához és bonyolult programokhoz vezetnek. A Beállítás kezelő ennek a feladatnak a leegyszerűsítésére készült.

A Beállítás kezelőben az összes bemenő paraméter adott, beleértve a szabványokat, módszereket, és az adott országra vonatkozó együtthatókat. A cél, hogy a felhasználó megismerhesse a programban használt beállításokat (vagy új számítási beállítást adjon meg), és utána használhassa őket munkájához. A felhasználó számára a Beállítás kezelő és Beállítás szerkesztő használata csak alkalom adtán szükséges.

#### Feladat:

Végezzük el a képen lévő súlytámfal ellenőrzését kiborulásra és elcsúszásra az alábbi szabványok és módszerek szerint:

- 1) CSN 73 0037
- 2) EN 1997 DA1
- 3) EN 1997 DA2
- 4) EN 1997 DA3
- 5) Biztonsági tényező: SF=1.6

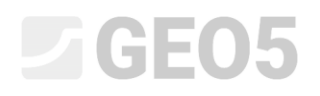

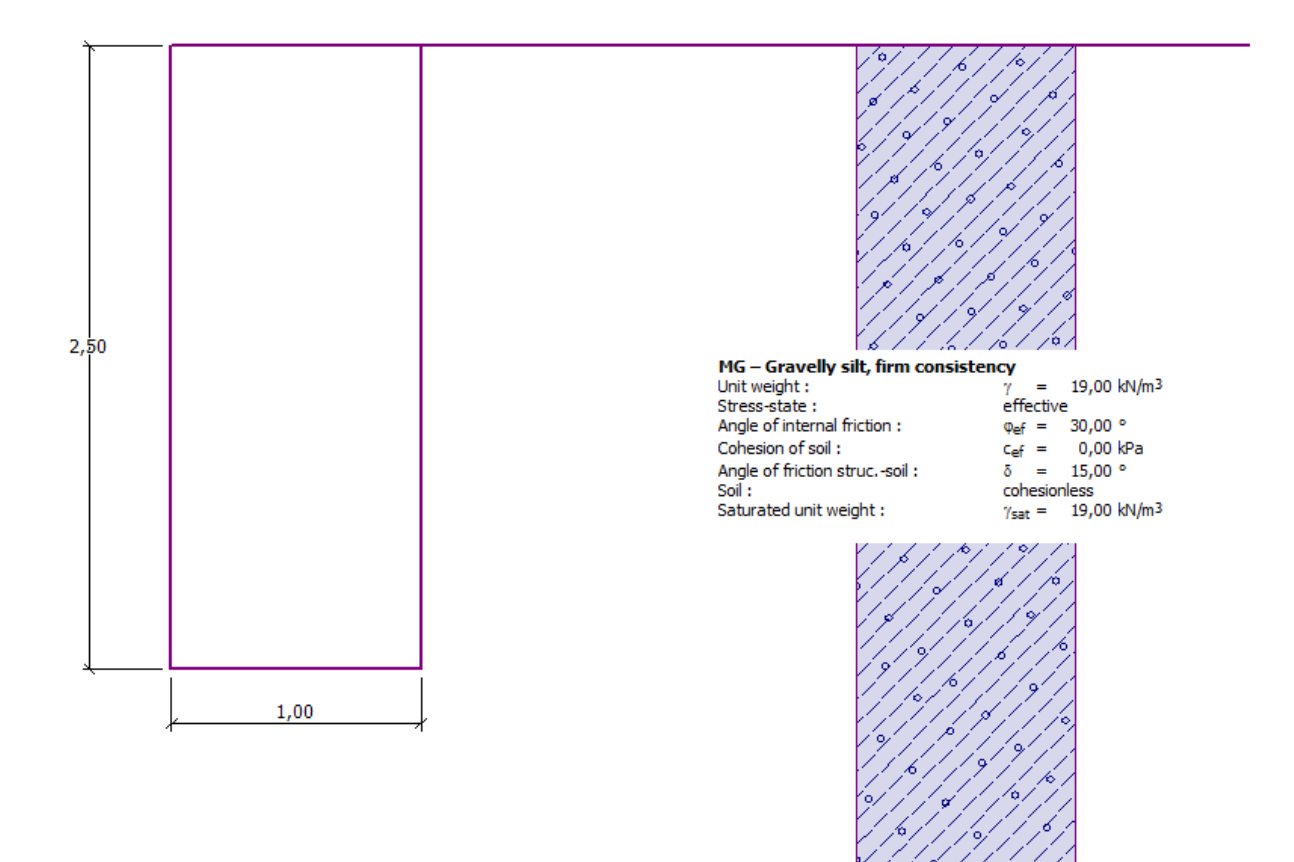

Ábra a súlytámfal számításhoz

### Megoldás:

Először is, adjuk meg a szerkezeti és geológiai feltételeket a "Geometria", "Hozzárendel" és "Talajok" menüben. A többi menüt kihagyhatjuk, mert a feladat megoldásához nem szükségesek.

### Talajparaméterek táblázata

| Talaj<br>(Talajosztályozás)                 | Térfogatsúly $\gamma \left[ k N / m^3  ight]$ | Belső súrlódási szög $arphi_{e\!f} \left[^{ m o} ight]$ | Talaj<br>kohéziója<br>c <sub>ef</sub> [kPa] | Szerktalaj<br>súrlódási szög $\delta = [^{\circ}]$ |
|---------------------------------------------|-----------------------------------------------|---------------------------------------------------------|---------------------------------------------|----------------------------------------------------|
| MG – Kavicsos agyag,<br>Merev konzisztencia | 19,0                                          | 30,0                                                    | 0                                           | 15,0                                               |

A "Hozzárendel" menüben, az első talaj lesz automatikusan hozzárendelve a réteghez, vagy rétegekhez. Ez változtatható, ha szükséges.

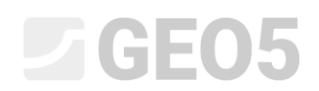

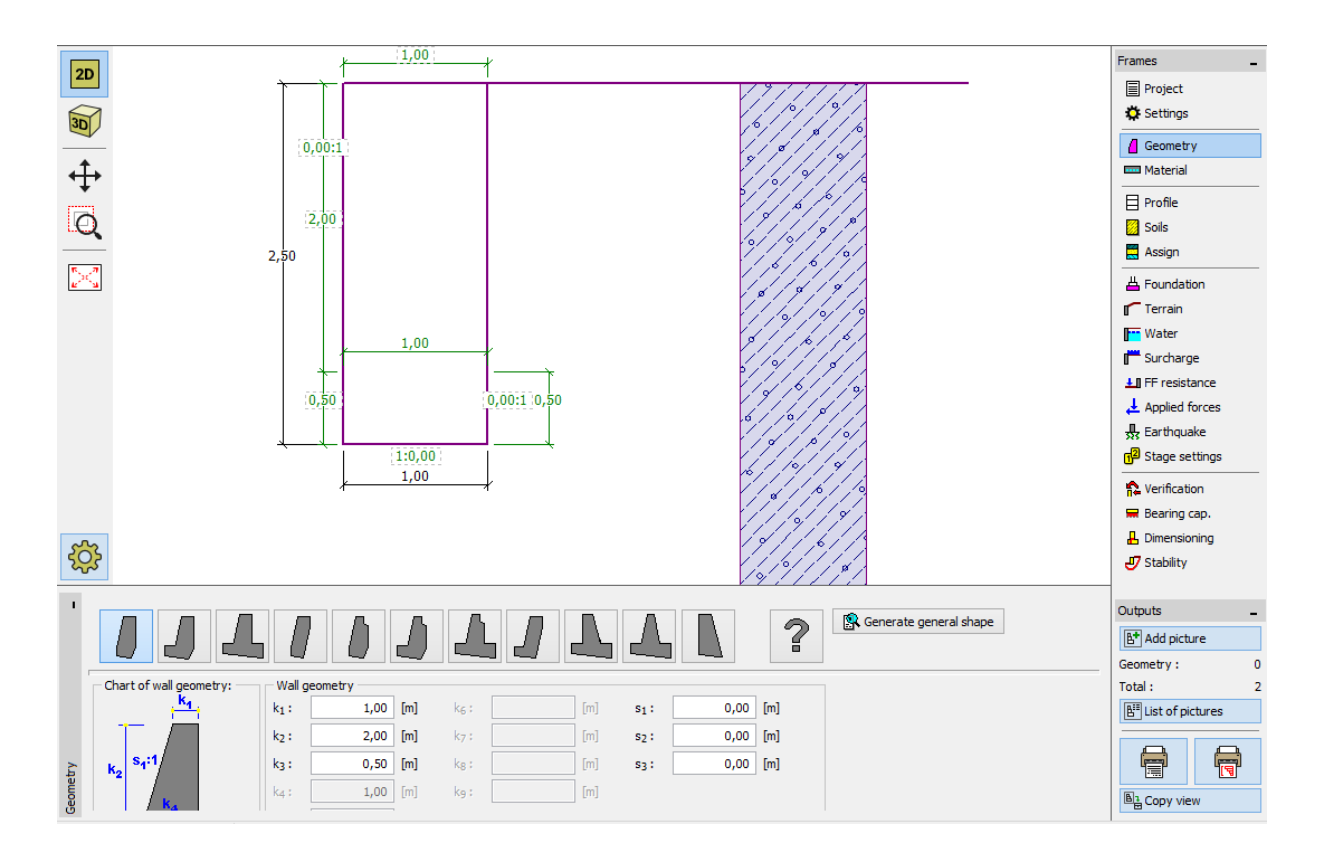

"Geometria" menü – súlytámfal geometriájának megadása

Amikor befejeztük a szerkezet megadását, kiválaszthatjuk a használni kívánt szabványt, és lefuttathatjuk a súlytámfal számítását.

A "Beállítások" menüben kattintsunk a "Beállítások kiválasztása" gombra és válasszuk ki a 8. számú – "Cseh Köztársaság – régi szabványok CSN (73 1001, 73 1002, 73 0037)" sort.

| Settings list |                                                                |           |   |        |  |
|---------------|----------------------------------------------------------------|-----------|---|--------|--|
| Number        | Name                                                           | Valid for |   |        |  |
| 1             | Standard - safety factors                                      | All       | * |        |  |
| 2             | Standard - limit states                                        | All       |   |        |  |
| 3             | Standard - EN 1997 - DA1                                       | All       | = |        |  |
| 4             | Standard - EN 1997 - DA2                                       | All       | - |        |  |
| 5             | Standard - EN 1997 - DA3                                       | All       |   |        |  |
| 6             | Standard - LRFD                                                | All       |   |        |  |
| 7             | Standard - no reduction of parameters                          | All       |   |        |  |
| 8             | Czech republic - old standards CSN (73 1001, 73 1002, 73 0037) | All       |   |        |  |
| 9             | Czech republic - EN 1997, preliminary standard                 | All       |   | I OK   |  |
| 11            | Slovakia - old standards CSN (73 1001, 73 1002, 73 0037)       | All       |   |        |  |
| 12            | Slovakia - EN 1997                                             | All       | Ŧ | Cancel |  |

Párbeszéd ablak "Beállítások listája"

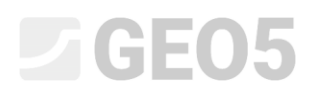

Megjegyzés: A párbeszédablak kinézete attól függ, mely szabványokat aktiváltuk már a Beállítás kezelőben - további információt a program súgójában (F1 gomb) talál. Amennyiben a használni kívánt szabvány nincs a "Beállítás listában", aktiválhatja a "Beállítás kezelőben".

A feladat számítása után nyissa meg az "Ellenőrzés" menüt, majd rögzítse a kapott kihasználtságot (az "Ellenőrzés" ablakban) - 53,1%, vagy 66,5%.

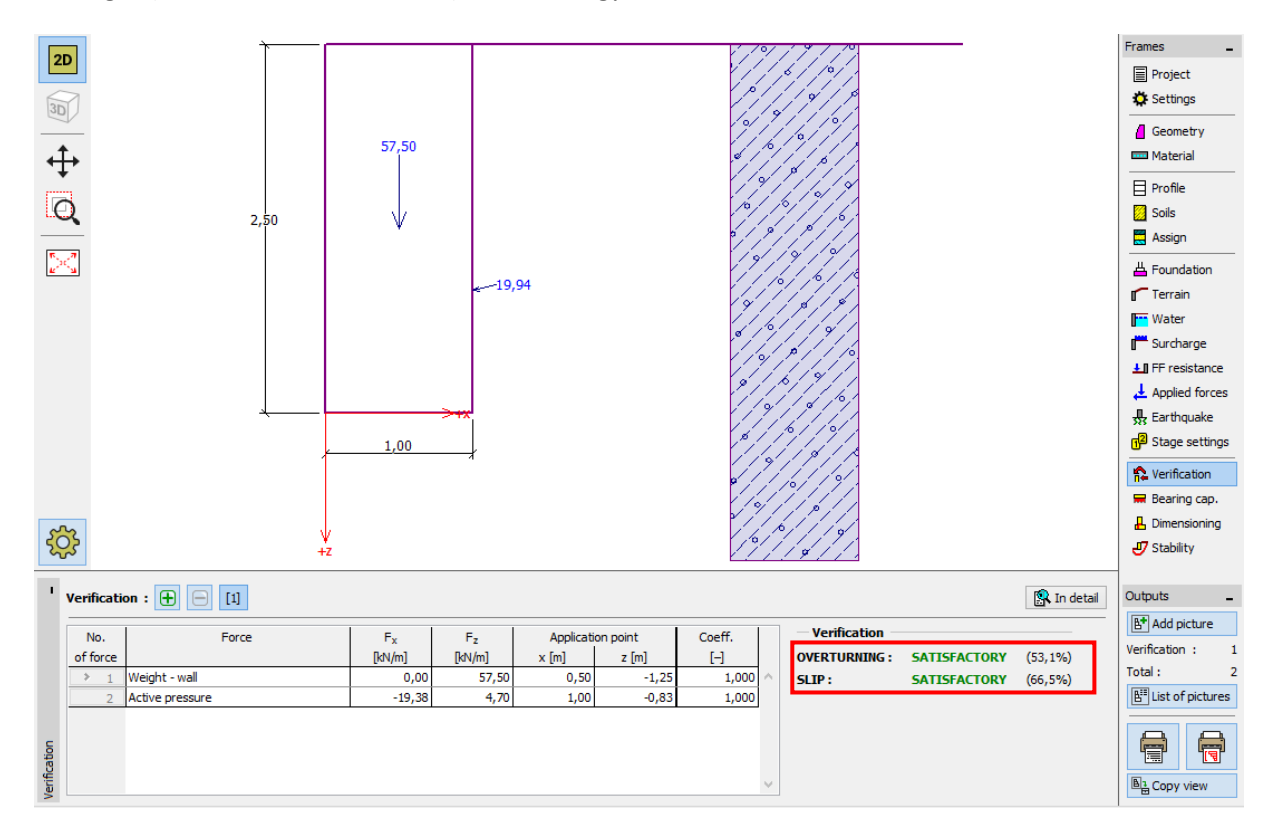

"Ellenőrzés" menü – CSN 73 0037 szabvány szerint kapott eredmények

Majd térjen vissza a "Beállítások" menübe, és válassza ki a 3. számú – "Szabvány – EN 1997 – DA1" sort.

| 2   | Ì      | Settings list                                                  |           |     | ×         |
|-----|--------|----------------------------------------------------------------|-----------|-----|-----------|
| Г   | Number | Name                                                           | Valid for |     |           |
| IE. | 1      | Standard - safety factors                                      | All       | ^   |           |
| ΙE  | 2      | Standard - limit states                                        | All       |     |           |
|     | 3      | Standard - EN 1997 - DA1                                       | All       |     |           |
| IΓ  | 4      | Standard - EN 1997 - DA2                                       | All       |     |           |
| ΙE  | 5      | Standard - EN 1997 - DA3                                       | All       |     |           |
| ΙE  | 7      | Standard - no reduction of parameters                          | All       |     |           |
|     | 8      | Czech republic - old standards CSN (73 1001, 73 1002, 73 0037) | All       |     | 🗹 ОК      |
|     | 10     | Slovakia - EN 1997                                             | All       |     | X Cancel  |
|     | 40     |                                                                |           | × . | es cancer |

"Beállítások listája" párbeszédablak

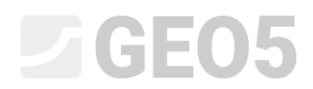

Nyissa meg újra az "Ellenőrzés" menüt, és jegyezze fel a kapott eredményeket (55,6% és 74,7%) az EN 1997, DA1 szerint.

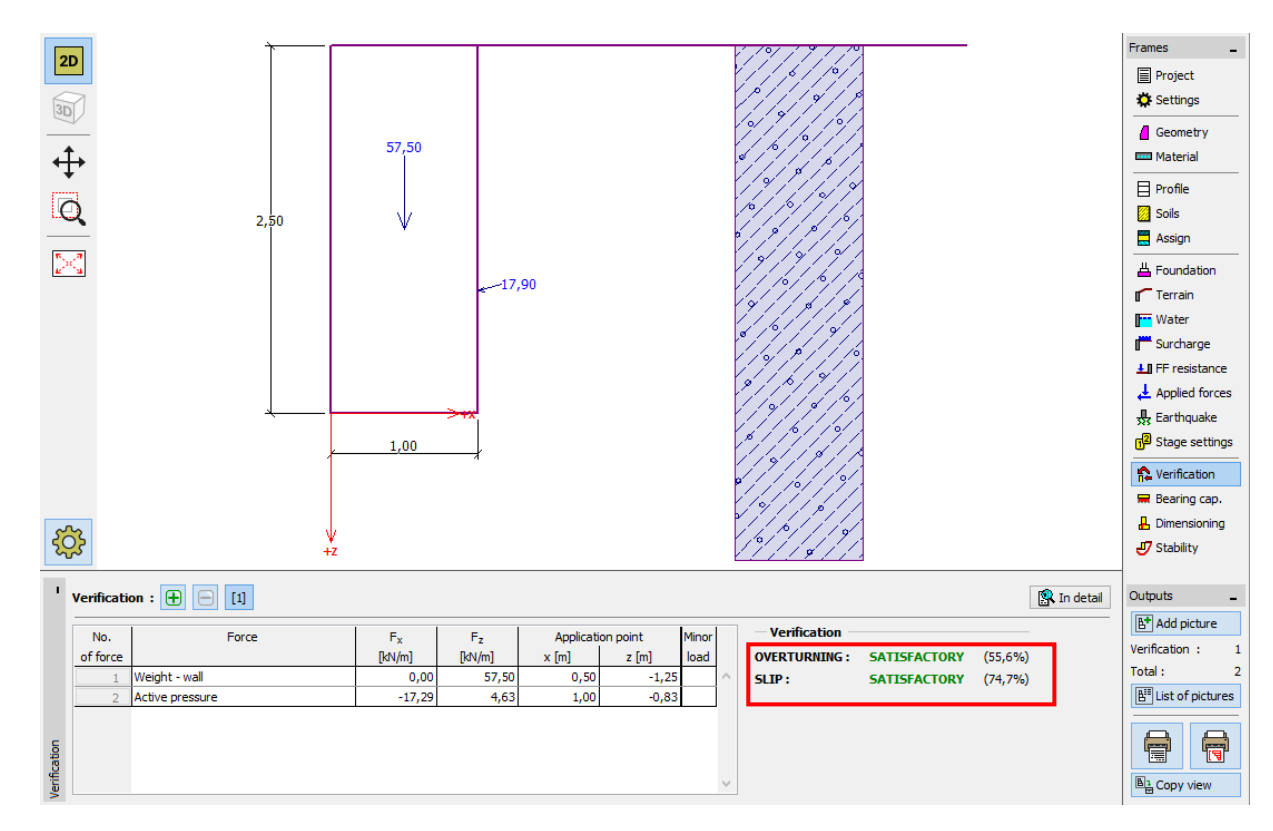

"Ellenőrzés" ablak – Eredmények az EN 1997, DA1 szerint

Ismételje meg a négyes számú beállítással – "Szabvány – EN 1997 – DA2" és az 5 – "Szabvány – EN 1997 – DA3".

A számított kihasználtság (77,8% and 69,7%) az EN 1997, DA2 szerint, illetve (53,5% and 74,7%) az EN 1997, DA3 szerint.

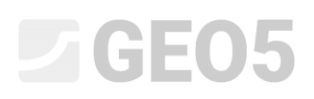

Az 5. beállítás (számítás biztonsági tényező használatával) kicsit különböző. A "Beállítások" menüben kattintson a "Szerkesztés" gombra. Ez mutatni fogja a jelenlegi számítási beállításokat. Változtassa az ellenőrzési módszert "Biztonsági tényezőkre (ASD)", eztán állítsa a kiborulás és az elcsúszási ellenállás biztonsági tényezőjét 1,6-re.

| Edit current settings : Gravity wall   |                                                                          | <b>×</b>                                     |
|----------------------------------------|--------------------------------------------------------------------------|----------------------------------------------|
| Materials and standards Wall analysis  | 3                                                                        |                                              |
| Active earth pressure calculation :    | Coulomb                                                                  | Change analysis<br>settings for<br>program : |
| Passive earth pressure calculation :   | Caqout-Kerisel                                                           | Slope                                        |
| Earthquake analysis :                  | Mononobe-Okabe                                                           | stability                                    |
| Shape of earth wedge :                 | Calculate as skew                                                        | Bread<br>footing                             |
| Verification methodology :             | Safety factors (ASD)                                                     |                                              |
| Reduce parameters of contact bas       | se - soil                                                                |                                              |
|                                        |                                                                          |                                              |
| Permanent design situation Transie     | nt design situation Accidental design situation Seismic design situation |                                              |
| - Safety factors                       |                                                                          |                                              |
| Safety factor for overturning :        | SF <sub>o</sub> = 1,60 [-]                                               |                                              |
| Safety factor for sliding resistance : | SF <sub>5</sub> = 1,60 [-]                                               |                                              |
| Safety factor for bearing capacity :   | SF <sub>b</sub> = 1,50 [-]                                               | 🗹 ОК                                         |
|                                        |                                                                          | Cancel                                       |

"Jelenlegi beállítások szerkesztése: Súlytámfal" párbeszédablak

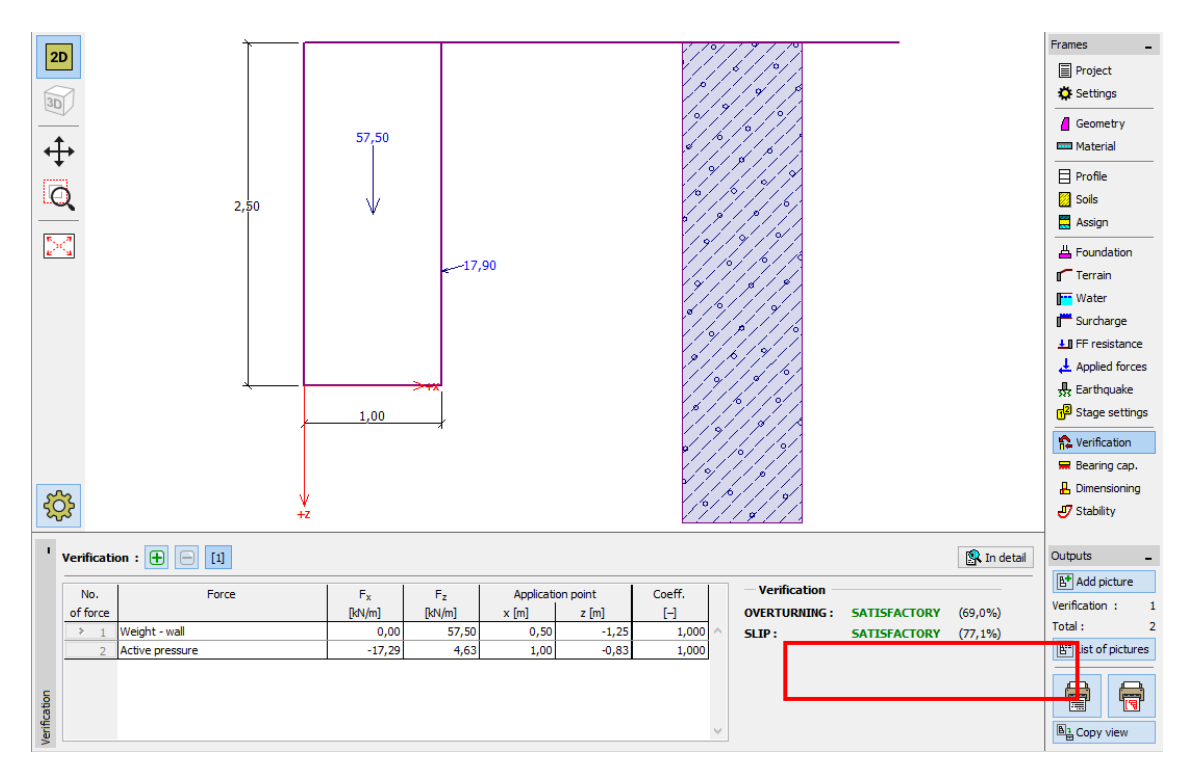

Nyomja meg az OK gombot és futtassa le a számítást (Kihasználtság: 69,0% és 77,1%).

"Ellenőrzés" menü – számítás eredménye SF = 1.6 biztonsági tényezőre

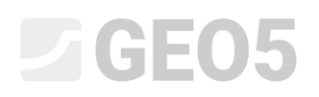

Amennyiben ezt a beállítást gyakran szeretné használni, hasznos lehet elmenteni azt a "Hozzáadás a kezelőhöz" gombbal, átnevezni a lent mutatott módon, és legközelebb már használhatjuk, mint betölthető szabványt.

| Add currect settings to the Administrator |                                                                           |  |  |  |  |
|-------------------------------------------|---------------------------------------------------------------------------|--|--|--|--|
| Name : Safety factor 1.6                  | Valid for : Gravity wall 💌                                                |  |  |  |  |
| Materials and standards Wall analysi      | s                                                                         |  |  |  |  |
| Active earth pressure calculation :       | Coulomb                                                                   |  |  |  |  |
| Passive earth pressure calculation :      | Caqout-Kerisel                                                            |  |  |  |  |
| Earthquake analysis :                     | Mononobe-Okabe                                                            |  |  |  |  |
| Shape of earth wedge :                    | Calculate as skew                                                         |  |  |  |  |
| Verification methodology :                | Safety factors (ASD)                                                      |  |  |  |  |
| Reduce parameters of contact ba           | se - soil                                                                 |  |  |  |  |
|                                           |                                                                           |  |  |  |  |
| Permanent design situation Transi         | ent design situation Accidental design situation Seismic design situation |  |  |  |  |
| - Safety factors                          |                                                                           |  |  |  |  |
| Safety factor for overturning :           | SF <sub>o</sub> = 1,60 [-]                                                |  |  |  |  |
| Safety factor for sliding resistance :    | SF <sub>s</sub> = 1,60 [-]                                                |  |  |  |  |
| Safety factor for bearing capacity :      | SF <sub>b</sub> = 1,50 [-]                                                |  |  |  |  |
|                                           |                                                                           |  |  |  |  |
|                                           |                                                                           |  |  |  |  |
|                                           | ● Add                                                                     |  |  |  |  |
|                                           |                                                                           |  |  |  |  |

"Jelenlegi beállítás hozzáadása az Adminisztrátorhoz" párbeszédablak

A "Beállítások listája" párbeszédablak mostantól így néz ki:

| Settings list |        |                                                                |              |   |          |  |
|---------------|--------|----------------------------------------------------------------|--------------|---|----------|--|
| [             | Number | Name                                                           | Valid for    |   |          |  |
|               | 1      | Standard - safety factors                                      | All          | * |          |  |
|               | 2      | Standard - limit states                                        | All          |   |          |  |
|               | 3      | Standard - EN 1997 - DA1                                       | All          | ] |          |  |
|               | 4      | Standard - EN 1997 - DA2                                       | All          |   |          |  |
|               | 5      | Standard - EN 1997 - DA3                                       | All          |   |          |  |
|               | 6      | Standard - LRFD                                                | All          | ] |          |  |
|               | 7      | Standard - no reduction of parameters                          | All          | ] |          |  |
|               | 8      | Czech republic - old standards CSN (73 1001, 73 1002, 73 0037) | All          |   |          |  |
|               | 9      | Czech republic - EN 1997, preliminary standard                 | All          | ] |          |  |
|               | 11     | Slovakia - old standards CSN (73 1001, 73 1002, 73 0037)       | All          | ] |          |  |
|               | 12     | Slovakia - EN 1997                                             | All          |   |          |  |
| L             | U 5    | Safety factor 1.6                                              | Gravity wall |   |          |  |
|               |        |                                                                |              |   | 🖌 ОК     |  |
|               |        |                                                                |              | Ŧ | 🔀 Cancel |  |

"Beállítások listája" párbeszédablak

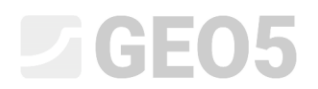

## Ellenőrzés

Kihasználtság százalékosan az egyes szabványokkal:

|    |                           | Kiborulás | Elcsúszás |
|----|---------------------------|-----------|-----------|
|    |                           |           |           |
| 1) | CSN 73 0037               | 53,1      | 66,5      |
| 2) | EN 1997 – DA1             | 55,6      | 74,7      |
| 3) | EN 1997 – DA2             | 77,8      | 69,7      |
| 4) | EN 1997 – DA3             | 53,3      | 74,7      |
| 5) | Biztonsági tényező SF=1.6 | 69,0      | 77,1      |

A kiválasztott számítási szabványokkal az eredmények megfelelőek.

Megjegyzés: Ez az egyszerű módszer használható támszerkezetek vagy stabilitási számítások összehasonlítására. Amikor alapozást számolunk, a terhet (alapvető bemenő adatot) az adott szabványnak megfelelően kell figyelembe venni. Ebből kifolyólag nincs értelme alapozás számítások összehasonlításának azonos teherérték (névleges érték) mellett.